# **Client Setup**

#### TP Onyx Admin

**Note**: This instruction is needed if a new client in the network of an existing clinic server has to be installed

### 1. Install Client

Client installation on new workstation requires connection to the server via local IP network:

W Client setup

# 2. Establish Server Connection

Manual configuration of server connection:

W Server connection

# 3. Create Onyx\_PDF Folder

Create folder C:\Onyx\_PDF on client.

TP Onyx Admin

From: https://onyxwiki.net/ - [OnyxCeph³™ Wiki]

Permanent link: https://onyxwiki.net/doku.php?id=en:moh:tp\_admin5

Last update: 2022/03/15 13:02

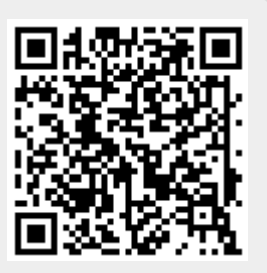